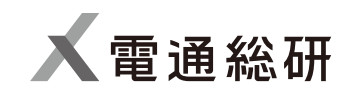

# 業務ライセンスだけどFMEAを始めたい! ~FMEAとの更なる効率化テクニック~ 動画補足資料

2023年4月 株式会社 電通総研

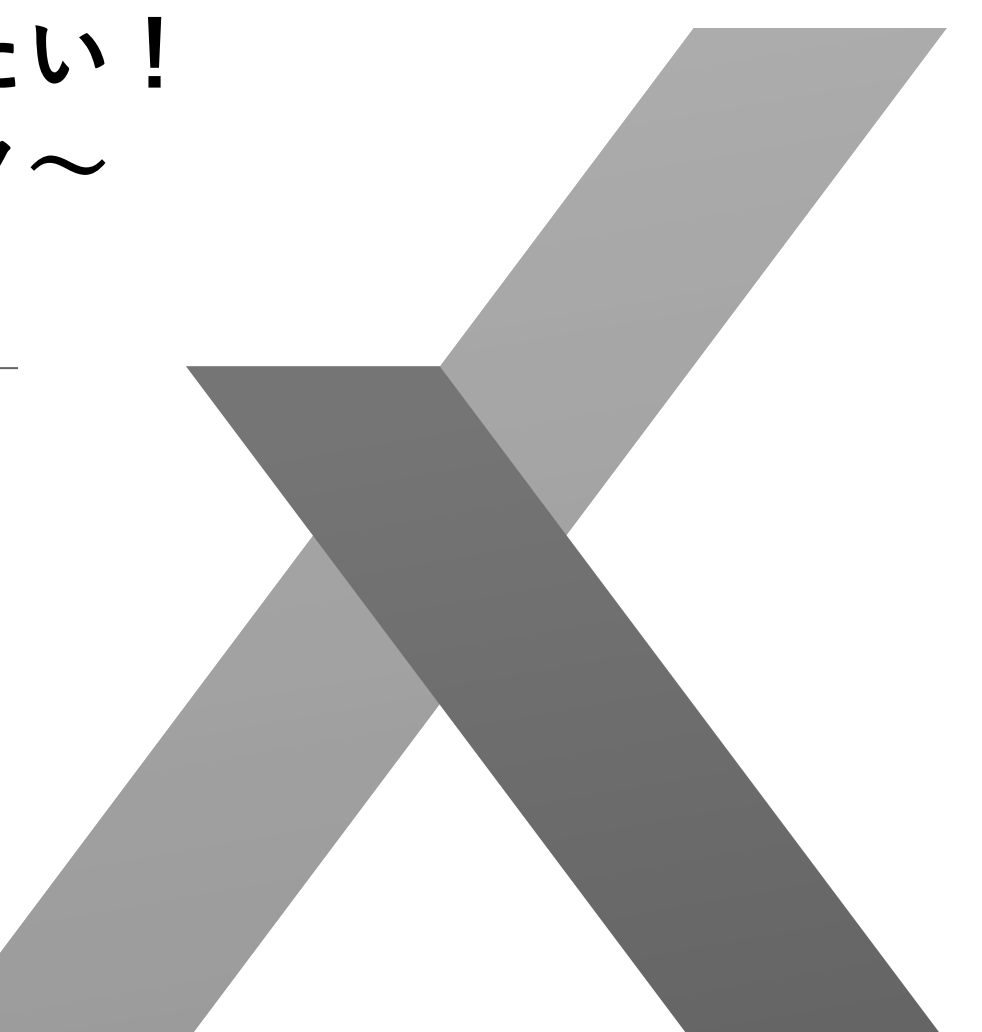

## はじめに

本資料は、「iQUAVIS PM Package 活用のためのテクニック10選」 "FMEAとの更なる効率化テクニック"でご紹介しているワークシート を設定し、ご利用いただくための補足資料です。

設定方法 利用方法

### 設定方法

紹介しているワークシートを利用可能とするためには、本資料と 一緒に公開しているワークシートテンプレートファイル(\*.iws)を インポートする前に、いくつかiQUAVISの設定が必要となります。 クラスの設定 カスタム属性の設定 ワークシートの設定 計算の設定 日程表の設定

### 設定方法(クラスの設定:1/2)

特定のプロジェクトのみで利用可能とする場合には、そのプロジェ クトのクラスとして、システム全体として利用可能とする場合には システム共通のクラスとして設定してください。

プロジェクト個別のクラス設定: 当該プロジェクトの編集を開始し、"プロジェクト"タブの "クラス"からクラスを追加

システム共通のクラス設定: iQUAVISを管理者モードで起動、ログインし、"クラス"ボタンを クリックしてクラスを追加

### 設定方法(クラスの設定:2/2)

#### 下表の内容通りにクラスを追加してください。

| データタイプ | 名称      | 背景色  | 文字色  |
|--------|---------|------|------|
| 課題     | 要求      | 任意の色 | 任意の色 |
| 課題     | 機能      | 任意の色 | 任意の色 |
| 課題     | 部品      | 任意の色 | 任意の色 |
| 課題     | 故障モード   | 任意の色 | 任意の色 |
| 課題     | 故障の影響   | 任意の色 | 任意の色 |
| 課題     | 故障の推定原因 | 任意の色 | 任意の色 |
| 課題     | 設計管理防止策 | 任意の色 | 任意の色 |
| 課題     | 設計管理検出策 | 任意の色 | 任意の色 |

### 設定方法(カスタム属性の設定:1/2)

特定のプロジェクトのみで利用可能とする場合には、そのプロジェ クトのカスタム属性として、システム全体として利用可能とする場 合にはシステム共通のカスタム属性として設定してください。

プロジェクト個別のカスタム属性設定: 当該プロジェクトの編集を開始し、"プロジェクト"タブの "カスタム属性"からカスタム属性を追加

システム共通のカスタム属性設定: iQUAVISを管理者モードで起動、ログインし、"カスタム属性" ボタンをクリックしてカスタム属性を追加

### 設定方法(カスタム属性の設定:2/2)

### 下表の内容通りにカスタム属性を追加してください。

| 対象  | 表示ラベル名 | 入力種別 |
|-----|--------|------|
| タスク | 発生度    | 数値   |
| タスク | 影響度    | 数値   |
| タスク | 検知度    | 数値   |
| タスク | RPN    | 数値   |
| 課題  | 発生度    | 数値   |
| 課題  | 影響度    | 数値   |
| 課題  | 検知度    | 数値   |
| 課題  | RPN    | 数値   |

設定方法(ワークシートの設定:1/11)

特定のプロジェクトのみで利用可能とする場合には、そのプロジェ クトのワークシートとして、システム全体として利用可能とする場 合にはシステム共通のワークシートとして設定してください。

プロジェクト個別のワークシート設定: 当該プロジェクトの編集を開始し、"プロジェクト"タブの "ワークシート"からワークシートを追加(一覧表追加)

システム共通のワークシート設定: iQUAVISを管理者モードで起動、ログインし、"ワークシート" ボタンをクリックしてワークシートを追加(一覧表追加)

設定方法(ワークシートの設定:2/11)

ご利用のiQUAVISバージョンが6.0または7.0の場合には、ワークシー トテンプレートファイル(\*.iws)をインポートすることで設定できま す。それ以外のバージョンをご利用の場合には以降に図示する内容 でワークシートを設定してください。

Ver6.0用テンプレートファイル:簡易FMEAワークシート (Ver6.0).iws Ver7.0用テンプレートファイル:簡易FMEAワークシート (Ver7.0).iws

設定方法(ワークシートの設定:3/11)

#### データ抽出条件(1/2)

| A          |              |                      |      | ワークシートプロパラ | ŕ۲   |        |          |      |         |     |    | × |
|------------|--------------|----------------------|------|------------|------|--------|----------|------|---------|-----|----|---|
| システム共通分類:  |              |                      | v    |            |      |        |          |      |         |     |    |   |
|            | ✔ プロジェクト新規作成 | <b>応時の取り込みを有効にする</b> |      |            |      |        |          |      |         |     |    |   |
| 名称:        | 簡易FMEAワークシート |                      |      |            |      | 1      |          |      |         |     |    |   |
| 備考:        |              |                      |      |            | ~    |        |          |      |         |     |    |   |
| データ抽出条件    | 書式 結合の       | 優先度 拡張               |      |            |      |        |          |      |         |     |    |   |
| ┌ 抽出グループ―― |              | 条件                   |      | 1          |      |        |          | ┌ 抽出 | グループセット |     |    |   |
| 追加         | 複製           | 削除追加                 | 削除   |            |      |        |          |      | 追加複調    | 빒   | 削除 |   |
|            | 依存元抽出グループ    |                      |      |            | ノード  |        |          |      |         |     |    |   |
| 抽出クルーノ名    | 依存元1         |                      | 依存元2 |            | 結合条件 | データタイプ | 項目名      |      | 値       | 条件  |    |   |
| 設計FMEA     |              |                      |      |            |      |        |          |      |         |     |    |   |
| 部品         |              |                      |      |            |      | 課題     | クラス名     | *    | 部品      | 含む  |    |   |
| 機能         | 部品           | 正方向に直接依存からすべて        |      |            |      | 課題     | クラス名     | *    | 機能      | 含む  |    |   |
| 故障モード      | 機能           | 正方向に直接依存からすべて        |      |            |      | 課題     | クラス名     | *    | 故障モード   | 含む  |    | 1 |
| 故障の影響      | 故障モード        | 逆方向に直接依存からすべて        |      |            |      | 課題     | クラス名     |      | 故障の影響   | 含む  |    | - |
| 故障の推定原因    | 故障モード        | 正方向に直接依存からすべて        |      |            |      | 課題     | クラス名     | *    | 故障の推定原因 | 含む  |    | ₽ |
| 設計管理防止等    | 単 故障の推定原因    | 正方向に直接依存からすべて        |      |            |      | 課題     | クラス名     |      | 設計管理防止策 | 含む  |    |   |
| 設計管理検出第    | 単 故障の推定原因    | 正方向に直接依存からすべて        |      |            |      | 課題     | クラス名     | *    | 設計管理検出策 | 含む  |    |   |
| 対策         | 故障の推定原因      | 正方向に直接依存からすべて        |      |            |      | タスク    | タスクドメイン名 | -    | 対策      | 等しい |    |   |
|            |              |                      |      |            |      |        |          |      |         |     |    |   |
| •          |              |                      |      |            |      |        |          |      |         |     | Þ  |   |
| ┌ オプション――  |              |                      |      |            |      |        |          |      |         |     |    |   |
| すべての依存さ    | 元からデータを抽出する  |                      |      |            |      |        |          |      |         |     |    |   |
|            |              |                      |      |            |      |        |          |      |         |     | 閉じ | 3 |

10

設定方法(ワークシートの設定:4/11)

|              |            |            |       |         |     | ワークシートプロパティ |         |                |    |        |          |   |
|--------------|------------|------------|-------|---------|-----|-------------|---------|----------------|----|--------|----------|---|
| システム共通分類:    |            |            |       | v       |     |             |         |                |    |        |          |   |
| ~            | / プロジェクト新規 | 作成時の取り込みを有 | 「効にする |         |     |             |         |                |    |        |          |   |
| 名称:          | 簡易FMEAワーク  | シート        |       |         |     |             |         |                |    |        |          |   |
| 備考:          |            |            |       |         |     |             | ×       |                |    |        |          |   |
| データ抽出条件      | 書式 結       | 合の優先度 拡張   |       |         |     |             |         |                |    |        |          |   |
| └─ 抽出グルーブ─── |            |            | 条件    |         |     |             |         |                |    | ┌ 抽出グル | ープセット    |   |
| 追加           | 複製         | 削除         | 追加    | 削除      |     |             |         |                |    | 追      | 加複製      | 削 |
|              |            |            |       |         |     |             |         |                |    |        |          |   |
|              |            |            |       |         |     |             | 11.1.1  | <b>T</b> 11.11 | 末端 | 絞り込み   |          |   |
| 抽出クルーノ名<br>  | データタイプ     | 項目名        | ſ     | 值       | 条件  | 追加初期値       | 抽出オノション | 冉抽出            | ወみ | 対象     | 依存関係追加对象 |   |
| 設計FMEA       |            |            |       |         |     |             |         |                |    |        |          |   |
| 部品           | 課題         | クラス名       | Ŧ     | 部品      | 含む  |             |         |                |    |        |          |   |
| 機能           | 課題         | クラス名       |       | 機能      | 含む  |             |         |                |    |        |          |   |
| 故障モード        | 課題         | クラス名       |       | 故障モード   | 含む  |             |         |                |    |        |          |   |
| 故障の影響        | 課題         | クラス名       |       | 故障の影響   | 含む  |             |         |                |    |        |          |   |
| 故障の推定原因      | 課題         | クラス名       |       | 故障の推定原因 | 含む  |             |         |                |    |        |          |   |
| 設計管理防止第      | 課題         | クラス名       |       | 設計管理防止策 | 含む  |             |         |                |    |        |          |   |
| 設計管理給出領      | 課題         | クラス名       |       | 設計管理検出策 | 含む  |             |         |                |    |        |          |   |
| KIT EPERCEP  | 076        | タフカドメインタ   |       | 计等      | 等しい |             | 依存関係    |                |    |        |          |   |

11

設定方法(ワークシートの設定:5/11)

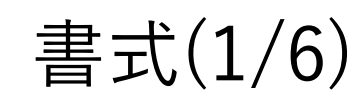

| Þ    |         |                                         |               |     |           |         | ワークシートフ      | プロパティ |         |          |     |      |          | ×        |
|------|---------|-----------------------------------------|---------------|-----|-----------|---------|--------------|-------|---------|----------|-----|------|----------|----------|
| シスラ  | 「ム共通分類: |                                         |               |     |           |         | w            |       |         |          |     |      |          |          |
|      |         | √ プロ                                    | ジェクト新規作       | 式時0 | )取り込みを有効に | こする     |              |       |         |          |     |      |          |          |
| 名称   | :       | 簡易F                                     | -<br>MEAワークシー | ŀ   |           |         |              |       |         |          |     |      |          |          |
| 備考   | :       |                                         |               |     |           |         |              |       | *       |          |     |      |          |          |
| -    | データ抽出条件 | ‡ ₫                                     | 書式 結合の        | )優先 | 度 拡張      |         |              |       |         |          |     |      |          |          |
| 同    | 階層追加    | 子階層                                     | 追加 分          | 〉割  | 削除        |         |              |       |         |          |     |      |          |          |
|      | 項目名     |                                         | 抽出グループ        |     | 階層表現      | 出力      |              |       |         |          |     |      | <b>A</b> |          |
|      |         |                                         |               |     |           | データタイプ1 | 内容1          | 付記1   | データタイプ2 | 内容2      | 付記2 | 表示形式 |          |          |
| Ľ    | 部品名     |                                         | 部品            |     | 複数列       | 課題      | 課題名          |       |         |          |     |      |          |          |
| Ľ    | 機能      |                                         | 機能            |     | 複数列       | 課題      | 課題名          | -     |         |          |     |      |          |          |
| E    | 故障モード   |                                         | 故障モード         |     | 複数列       | 課題      | 課題名          | -     |         |          |     |      |          |          |
| Ľ    | 故障の影響   |                                         | 故障の影響         |     | 複数列       |         |              |       |         |          |     |      |          | 6        |
| E    | 内容      |                                         |               |     |           | 課題      | 課題名          | -     |         |          |     |      | 1        | ŀ        |
| Ľ    | 影響度     |                                         |               |     |           | 課題      | 影響度          | ,     |         |          |     |      |          |          |
| Ľ    | 故障の推定   | 原因                                      | 故障の推定原        | 因…  | 複数列       |         |              |       |         |          |     |      |          |          |
| Ľ    | 内容      |                                         |               |     |           | 課題      | 課題名          | r     |         |          |     |      |          |          |
| Ľ    | 発生度     |                                         |               |     |           | 課題      | 発生度          | •     |         |          |     |      | Ŧ        |          |
| •    |         |                                         |               |     |           |         |              |       |         |          |     |      | •        |          |
| 「上字羽 | 型ヤル表示を強 | 111日本11日本11日本11日本11日本11日本11日本11日本11日本11 | 項目:           |     |           |         |              |       |         |          |     |      |          | <u>_</u> |
| 一参   | 照先出力内容  | ≩                                       |               |     |           |         |              |       |         |          |     |      |          |          |
| 3    | 要件·要素:  | 名称                                      | ▼ 9スク         | : 名 | 你 ▼ 課     | 題: 名称 🔻 | 出力内容: 🧷 🔻 付記 | ; •   |         |          |     |      |          |          |
| 「表   | 示順で利用す  | る画面・                                    | ワークビュー        |     |           |         |              |       |         |          |     |      |          |          |
| ļ    | 画面:     |                                         |               |     |           | * 7-4   | クビュー :       |       |         | <b>v</b> |     |      |          | -        |
|      |         |                                         |               |     |           |         |              |       |         |          |     |      | 閉じる      |          |

設定方法(ワークシートの設定:6/11)

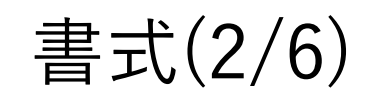

| $\triangleright$             |                          |                 |          |                | ワークシートフ                    | ロパティ |         |     |     |      | ×   |
|------------------------------|--------------------------|-----------------|----------|----------------|----------------------------|------|---------|-----|-----|------|-----|
| システム共通分類                     | :                        |                 |          |                | v                          |      |         |     |     |      |     |
|                              | ✓ プロジェ                   | クト新規作成時の        | 取り込みを有効に | こする            |                            |      |         |     |     |      |     |
| 名称:                          | 簡易FME                    | Aワークシート         |          |                |                            |      |         |     |     |      |     |
| 備考:                          |                          |                 |          |                |                            |      | *       |     |     |      |     |
| データ抽出条                       | 件書式                      | 結合の優先           | 变 拡張     |                |                            |      |         |     |     |      |     |
| 同階層追加                        | 子階層追加                    | 四 分割            | 削除       |                |                            |      |         |     |     |      |     |
| 項目名                          | 抽:                       | 出グループ           | 階層表現     | 出力             |                            |      |         |     |     |      |     |
|                              |                          |                 |          | データタイプ1        | 内容1                        | 付記1  | データタイプ2 | 内容2 | 付記2 | 表示形式 |     |
| ■ 発生度                        |                          |                 |          | 課題             | 発生度                        | ·    |         |     |     |      |     |
| ▶ 設計管理                       | 防止策 設                    | 計管理防止策          | なし       | 課題             | 課題名                        | -    |         |     |     |      |     |
| 🖻 設計管理権                      | 食出策 設                    | 計管理検出策          | なし       |                |                            |      |         |     |     |      |     |
| ■ 内容                         |                          |                 |          | 課題             | 課題名                        | ,    |         |     |     |      | 仓   |
| ■ 検知度                        |                          |                 |          | 課題             | 検知度                        | ,    |         |     |     |      | ₽   |
| 🖺 RPN                        | 故                        | 障の推定原因          | 複数列      | 課題             | RPN -                      | ,    |         |     |     |      |     |
| ■ 対策                         | 対                        | 策               | なし       |                |                            |      |         |     |     |      |     |
| ■ 内容                         |                          |                 |          | タスク            | タスク名 -                     | · [  |         |     |     |      |     |
| ■ 期限                         |                          |                 |          | タスク            | 予定終了日                      | ·    |         |     |     | 年月日  | *   |
| 4                            |                          |                 |          |                |                            |      |         |     |     |      | •   |
| L字型セル表示を<br>参照先出力内<br>要件・要素: | <b>強制する項目</b><br>容<br>名称 | 1:<br>▼ タスク: 名利 | 亦 ▼ 課    | <b>題:</b> 名称 • | ▼<br>区切り文字<br>出力内容: / ▼ 付記 | :; • |         |     |     |      | A   |
| - 表示順で利用                     | する画面・ワー                  | ・クビュー           |          |                |                            |      |         |     |     |      |     |
| 画面:                          |                          |                 |          | ▼ ワーク          | rビュ-:                      |      |         |     |     |      |     |
|                              |                          |                 |          |                |                            |      |         |     |     |      | 閉じる |

設定方法(ワークシートの設定:7/11)

| + + + | <u>`()</u> | / <b>c</b> ) |
|-------|------------|--------------|
| 톱괴    | J(3)       | / 6)         |

|     |         |       |           |           |              | ワークシート         | プロパティ  |         |     |     |      |    | × |
|-----|---------|-------|-----------|-----------|--------------|----------------|--------|---------|-----|-----|------|----|---|
| シスラ | ・ム共通分類: |       |           |           |              | v              |        |         |     |     |      |    |   |
|     |         | √ プロジ | エクト新規作成時の | )取り込みを有効に | こする          |                |        |         |     |     |      |    |   |
| 名称  | :       | 簡易FM  | 1EAワークシート |           |              |                |        |         |     |     |      |    |   |
| 備考  | :       |       |           |           |              |                |        | *       |     |     |      |    |   |
|     | データ抽出条件 | = 書元  | 式 結合の優先)  | 度 拡張      |              |                |        |         |     |     |      |    |   |
| Ē   | 階層追加    | 子階層追  | 加分割       | 削除        |              |                |        |         |     |     |      |    |   |
|     | 佰日夕     | t     | 由中ガⅡ_−プ   | 陛届耒田      | 出力           |                |        |         |     |     |      |    |   |
|     | 701     | 16    | шшулу у   | 19/842.00 | データタイプ1      | 内容1            | 付記1    | データタイプ2 | 内容2 | 付記2 | 表示形式 |    |   |
| Ľ   | 期限      |       |           |           | タスク          | 予定終了日          | -      |         |     |     | 年月日  |    |   |
| E   | 担当      |       |           |           | タスク          | アサイン名          | •      |         |     |     |      |    |   |
| Ľ   | ステータス   |       |           |           | タスク          | ステータス          | •      |         |     |     |      |    |   |
| Ľ   | 完了日     |       |           |           | タスク          | 実績終了日          | •      |         |     |     | 年月日  |    | £ |
| E   | 対策結果    | 文     | 付策        | なし        |              |                |        |         |     |     |      |    | ₽ |
| £   | 発生度     |       |           |           | タスク          | 発生度            | -      |         |     |     |      |    |   |
| E   | 影響度     |       |           |           | タスク          | 影響度            | •      |         |     |     |      |    |   |
| Ľ   | 検知度     |       |           |           | タスク          | 検知度            | •      |         |     |     |      |    |   |
| E   | RPN     |       |           |           | タスク          | RPN            | -      |         |     |     |      | -  |   |
| •   |         |       |           |           |              |                |        |         |     |     |      | ►  |   |
| し字∛ | 型ヤル表示を強 | 創する項  | 8:        |           |              |                | =      |         |     |     |      |    | - |
| - 参 | 照先出力内容  | 2     |           |           |              |                |        |         |     |     |      |    |   |
| 3   | 要件·要素:  | 名称    | ▼ タスク: 名利 | 你 ▼ 課     | <b>題:</b> 名称 | ▼ 出力内容: / ▼ 付言 | 2: ; • |         |     |     |      |    |   |
| _ 表 | :示順で利用す | る画面・ワ | ークビュー     |           |              |                |        |         |     |     |      |    |   |
| Ē   | 画面:     |       |           |           | ÷ ٦          | -クビュー :        |        |         | r   |     |      |    | * |
|     |         |       |           |           |              |                |        |         |     |     | [    | 閉じ | 3 |

設定方法(ワークシートの設定:8/11)

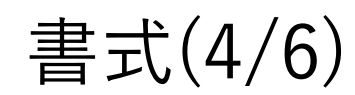

| A        |        |                   |           |           |            | ワークシートプロパティ |              |       |      |              |        |          | ×    |
|----------|--------|-------------------|-----------|-----------|------------|-------------|--------------|-------|------|--------------|--------|----------|------|
| システム共通分類 | :      |                   |           | Ŧ         |            |             |              |       |      |              |        |          |      |
|          | ✓ プロジ  | エクト新規作成時の取り       | リ込みを有効にする | i         |            |             |              |       |      |              |        |          |      |
| 名称:      | 簡易FIV  | 1EAワークシート         |           |           |            |             |              |       |      |              |        |          |      |
| 備考:      |        |                   |           |           |            |             | *            |       |      |              |        |          |      |
| データ抽出条   | 件書     | 式 結合の優先度          | 拡張        |           |            |             |              |       |      |              |        |          |      |
| 同階層追加    | 子階層追   | 加分割               | 削除        |           |            |             |              |       |      |              |        |          |      |
| 百日々      |        |                   |           |           |            | データ         |              |       |      | スタイル         |        | <b>A</b> |      |
|          |        |                   | 付記2       | 表示形式      | 条件         | ソート         | オートフィル       | スライサー | 集計関数 | 自動背景色        | 条件付き書式 | 列幅       |      |
| ■ 部品名    |        |                   |           |           |            |             | $\checkmark$ |       |      | $\checkmark$ |        | 100      |      |
| ≌ 機能     |        |                   |           |           |            |             | $\checkmark$ |       |      | $\checkmark$ |        | 100      |      |
| 故障モ−ト    |        |                   |           |           |            |             | $\checkmark$ |       |      | $\checkmark$ |        | 100      |      |
| ■ 故障の影響  | Ŧ      |                   |           |           |            |             |              |       |      | ~            |        |          | t    |
| ▶ 内容     |        |                   |           |           |            |             | $\checkmark$ |       |      |              |        | 100      | ₽    |
| ■ 影響度    |        |                   |           |           |            |             | $\checkmark$ |       |      |              |        | 55       |      |
| ■ 故障の推定  | E原因    |                   |           |           |            |             |              |       |      | ~            |        |          |      |
| ■ 内容     |        |                   |           |           |            |             | $\checkmark$ |       |      |              |        | 100      |      |
| ■ 発生度    |        |                   |           |           |            |             | $\checkmark$ |       |      |              |        | 55       |      |
| •        |        |                   |           |           |            |             |              | 1     |      |              |        | Þ        |      |
| 字型ヤル表示を  | 端制する項  | 目:                |           |           | •          |             |              |       |      |              |        |          | -    |
| ○参照先出力内  | 容      |                   |           | [         | 区切り文字 ———— |             |              |       |      |              |        |          |      |
| 要件·要素:   | 名称     | ▼ <b>9スク</b> : 名称 | ▼ 課題:     | 名称 🔻      | 出力内容: ,    | ▼ 付記: ;     | Ŧ            |       |      |              |        |          |      |
| 表示順で利用   | する画面・ワ | ークビュー             |           | )(        |            |             |              |       |      |              |        |          |      |
| 画面:      |        |                   |           | ▼ ワークビュー: |            |             |              |       | •    |              |        |          | -    |
|          |        |                   |           |           |            |             |              |       | ]    |              |        | ļ        | 11.2 |
|          |        |                   |           |           |            |             |              |       |      |              |        | [P0]     | 10.0 |

15

設定方法(ワークシートの設定:9/11)

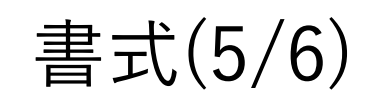

|           |         |             |         |           | 5       | リークシートプロパティ |          |       |      |              |          |     | ×  |
|-----------|---------|-------------|---------|-----------|---------|-------------|----------|-------|------|--------------|----------|-----|----|
| システム共通分類: |         |             |         | Ŧ         |         |             |          |       |      |              |          |     |    |
|           | ✓ プロジェク | ト新規作成時の取り込る | みを有効にする |           |         |             |          |       |      |              |          |     |    |
| 名称:       | 簡易FMEA  | ワークシート      |         |           |         |             |          |       |      |              |          |     |    |
| 備考:       |         |             |         |           |         |             | <u>_</u> |       |      |              |          |     |    |
|           |         |             |         |           |         |             | <b>Y</b> |       |      |              |          |     |    |
| データ抽出条件   | 書式      | 結合の優先度      | 拡張      |           |         |             |          |       |      |              |          |     |    |
| 同階層追加     | 子階層追加   | 分割          | 削除      |           |         |             |          |       |      |              |          |     |    |
|           |         |             |         |           |         | データ         |          |       |      | スタイル         |          |     | ]  |
| 坝日名       |         |             | 付記2     | 表示形式      | 条件      | ソート         | オートフィル   | スライサー | 集計関数 | 自動背景色        | 条件付き書式 列 | 刂幅  |    |
| ■ 発生度     |         |             |         |           |         |             | 1        |       |      |              |          | 55  |    |
| 🖻 設計管理防   | 正策      |             |         |           |         |             | ~        |       |      | $\checkmark$ |          | 100 |    |
| ■ 設計管理検   | 出策      |             |         |           |         |             |          |       |      | ✓            |          |     |    |
| ■ 内容      |         |             |         |           |         |             | ~        |       |      |              |          | 100 | £  |
|           |         |             |         |           |         |             | ~        |       |      |              |          | 55  | £  |
| E RPN     |         |             |         |           |         |             |          |       |      | ~            |          | 100 |    |
|           |         |             |         |           |         |             |          |       |      | J            |          |     |    |
|           |         |             |         |           |         |             |          |       |      |              |          | 100 |    |
|           |         |             |         |           |         |             | •        |       |      |              |          | 100 |    |
|           |         |             |         | 年月日       |         |             | 1        |       |      |              |          | 100 | 1  |
| •         |         |             |         |           |         |             |          |       |      |              |          | •   |    |
| L字型セル表示を強 | 戦制する項目: |             |         |           | *       |             |          |       |      |              |          |     |    |
| ~ 参照先出力内容 | ş       |             |         |           | 区切り文字   |             |          |       |      |              |          |     |    |
| 要件・要素: 1  | 名称      | タスク: 名称     | ▼ 課題: 名 | 新 👻       | 出力内容: , | ▼ 付記: ;     | ~        |       |      |              |          |     |    |
| 表示順で利用す   | る画面・ワーク | Ľ1          |         | ] [       |         |             | ]        |       |      |              |          |     |    |
| 画面:       |         |             |         | ▼ ワークビュー: |         |             |          | 7     | r    |              |          |     |    |
|           |         |             |         |           |         |             |          |       |      |              |          |     | ×  |
|           |         |             |         |           |         |             |          |       |      |              |          | 閉   | じる |

16

設定方法(ワークシートの設定:10/11)

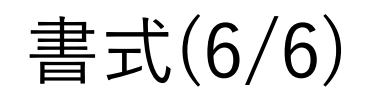

| $\triangleright$                |                                  |             |         |                | ワーク:    | シートプロパティ |              |       |      |       |        |     | ×        |
|---------------------------------|----------------------------------|-------------|---------|----------------|---------|----------|--------------|-------|------|-------|--------|-----|----------|
| システム共通分類:                       |                                  |             |         | v              |         |          |              |       |      |       |        |     |          |
|                                 | ✓ プロジェク                          | ~新規作成時の取り込み | を有効にする  |                |         |          |              |       |      |       |        |     |          |
| 名称:                             | 簡易FMEA                           | フークシート      |         |                |         |          |              |       |      |       |        |     |          |
| 備考:                             |                                  |             |         |                |         |          | •            |       |      |       |        |     |          |
| データ抽出条件                         | 牛 書式                             | 結合の優先度 打    | 広張      |                |         |          |              |       |      |       |        |     |          |
| 同階層追加                           | 子階層追加                            | 分割          | 削除      |                |         |          |              |       |      |       |        |     |          |
| 百日夕                             |                                  |             |         |                |         | データ      |              |       |      | スタイル  |        |     | <b>L</b> |
| 坝日石                             |                                  |             | 付記2     | 表示形式           | 条件      | ソート      | オートフィル       | スライサー | 集計関数 | 自動背景色 | 条件付き書式 | 列幅  |          |
| ■ 期限                            |                                  |             |         | 年月日            |         |          | ~            |       |      |       |        | 100 |          |
| ■ 担当                            |                                  |             |         |                |         |          | ~            |       |      |       |        | 100 |          |
| 🖻 ステータス                         |                                  |             |         |                |         |          |              |       |      |       |        | 100 |          |
| ■ 完了日                           |                                  |             |         | 年月日            |         |          | $\checkmark$ |       |      |       |        | 100 | t        |
| ▶ 対策結果                          |                                  |             |         |                |         |          |              |       |      | ~     |        | _   | ₽        |
| ■ 発生度                           |                                  |             |         |                |         |          | ~            |       |      |       |        | 55  |          |
| ■ 影響度                           |                                  |             |         |                |         |          | ~            |       |      |       |        | 55  |          |
| ■ 検知度                           |                                  |             |         |                |         |          | ~            |       |      |       |        | 55  |          |
| RPN                             |                                  |             |         |                |         |          | $\checkmark$ |       |      |       |        | 55  | F        |
| •                               |                                  |             |         |                |         |          |              |       |      |       |        | Þ   |          |
| L字型セル表示を引<br>の参照先出力内容<br>要件・要素: | <mark>蛍制する項目</mark> :<br>容<br>名称 | タスク:名称      | ▼ 課題: 名 | ▼<br>「区切<br>出; | り文字<br> | 付記:;     | Ŧ            |       |      |       |        |     | 4        |
| ┌ 表示順で利用す                       | る画面・ワーク                          | Ľ1          |         | ] [            |         |          |              |       |      |       |        |     |          |
| 画面:                             |                                  |             |         | ▼ ワークビュー:      |         |          |              |       |      |       |        |     | ~        |
|                                 |                                  |             |         |                |         |          |              |       |      |       |        | B   | 月じる      |

設定方法(ワークシートの設定:11/11)

|           |         |           |          | ワーク     | <b>シ</b> ートプロパティ | ×        |
|-----------|---------|-----------|----------|---------|------------------|----------|
| システム共通分類: |         |           |          | T       |                  |          |
|           | ✔ プロジェク | ト新規作成時の取り | 込みを有効にする |         |                  |          |
| 名称:       | 簡易FMEA  | ワークシート    |          |         |                  |          |
| 備考:       |         |           |          |         | ×                |          |
| データ抽出条件   | = 書式    | 結合の優先度    | 拡張       |         |                  |          |
| 項目名       |         |           | 結合方向     | まとめ対象   |                  |          |
| 部品名       |         |           | 上位から下位   |         |                  |          |
| 機能        |         |           | 上位から下位   |         |                  |          |
| 故障モ−ト     |         |           | 上位から下位   |         |                  |          |
| 故障の影響     |         |           | 上位から下位   |         |                  |          |
| 故障の推定原因   |         |           | 上位から下位   |         |                  |          |
| 設計管理防止策   |         |           |          | 故障の推定原因 |                  |          |
| 設計管理検出策   |         |           |          | 故障の推定原因 |                  | 4        |
| 対策        |         |           |          | 故障の推定原因 |                  | <u> </u> |
|           |         |           |          |         |                  | •        |
|           |         |           |          |         |                  | <br>閉じる  |

### 設定方法(計算の設定:1/11)

特定のプロジェクトのみで利用可能とする場合には、そのプロジェ クトの計算として、システム全体として利用可能とする場合にはシ ステム共通の計算として設定してください。

プロジェクト個別の計算設定: 当該プロジェクトの編集を開始し、"プロジェクト"タブの "計算"から計算を追加

システム共通の計算設定: iQUAVISを管理者モードで起動、ログインし、"計算" ボタンをクリックして計算を追加

## 設定方法(計算の設定:2/11)

"計算"タブをクリックしてから、上部の"計算グループ/計算/計算パ ラメーター"の"追加"ボタンをクリックし、下表に示す名称の計算を 追加してください。

計算名 RPN(対策前) RPN(対策後)

## 設定方法(計算の設定:3/11)

先ほど登録した、計算名: "RPN(対策前)"の計算に対して以下の 4つの計算式を登録します。同名の計算式がありますが、計算内容が 異なっておりますのでご注意ください。

計算名: "RPN(対策前)"を選択し画面上部右側の"計算式"の"追加" ボタンをクリックして計算式を追加します。計算式詳細は以降に 図示いたします。

影響度=MAX(影響度)

影響度=MAX(影響度)

検知度=MAX(検知度)

RPN=発生度\*影響度\*検知度 ★আ##

## 設定方法(計算の設定:4/11)

| 影響度=MAX(影響度)                                                                                                    |                                                                                                    |
|----------------------------------------------------------------------------------------------------|----------------------------------------------------------------------------------------------------|
| 計算式プロパティ ×                                                                                                    | 計算式プロパティ ×                                                                                                    |
| 計算: RPN (対策前) ▼                                                                                                    | 計算: RPN (対策前) ▼                                                                                                    |
| 計算式種別: データの集計(詳細) 出力先/元: 課題(依存元) <- 課題(依存先) 集計方向: ○正方向 ◎ 逆方向 方向を見ない 「故障の影響」から「故障モード」へ値を渡す 説明:                                                                                                    | 計算式種別: $\overline{\gamma}$ -90集計(詳細)       *         出力先/元:       課題(依存先)       *         集計方向:       正方向 ⑥ 逆方向       *         方向を見ない       *       *         説明:       「故障の影響」から「故障モード」へ値を渡す       *                                                                          |
| 式       集計対象         ブレビュー       影響度=MAX(影響度)         左辺       「         項目:       影響度         マ       村あふれ/0除算のケースを除いて計算を実行する         エラー(桁あふれ/0除算)の場合の値:       項目:         値を維持する       ▼         道加       演算子: | 式       集計対象         追加       削除         抽出対象       結合条件       データタイプ       項目名       オプション       値1       値2         左辺           女陸モード          右辺               「                 「                                                                                        < |
| <br><br>OK キャンセル                                                                                                    | 設定対象: すべて ▼<br>加重平均を取る<br>分配対象: ○ 出力先の依存関係 ● 出力元の依存関係<br>重み項目: データの個数<br>▼<br>▼ 末端のみ対象にする ■ 重複を含める<br>OK キャンセル                                                                                                    |

✔電通総研

## 設定方法(計算の設定:5/11)

| 影響度=MAX(影響度) <mark>※同名注意。</mark>                                                                                                    | 前ページとは別の計算式です                                                                                                    |
|----------------------------------------------------------------------------------------------------|----------------------------------------------------------------------------------------------------|
| 計算式プロパティ ×                                                                                                    | 計算式プロパティ         ×                                                                                                    |
| 計算: RPN (対策前) ▼                                                                                                    | 計算: RPN (対策前) 🔹                                                                                                    |
| 計算式種別: データの集計(詳細)<br>出力先/元: 課題(依存元) <- 課題(依存先)<br>集計方向: ○ 正方向 ◎ 逆方向<br>う向を見ない<br>説明:                                                                                                    | 計算式種別: データの集計(詳細)<br>出力先/元: 課題(依存元) <- 課題(依存先) ▼<br>集計方向: ○ 正方向 ◎ 逆方向<br>方向を見ない<br>説明: 「故障モード」から「故障の推定原因」へ値を渡す                             |
| 式<br>集計対象<br>プレビュー<br>影響度=MAX(影響度)<br>左辺<br>項目: 影響度<br>「<br>「<br>「<br>「<br>「<br>お<br>ふれ/0除算のケースを除いて計算を実行する<br>こラー(桁あふれ/0除算)の場合の値:<br>「<br>値を維持する<br>「<br>「<br>日: 発生度<br>」<br>第<br>二<br>二<br>二<br>二<br>二<br>二<br>一<br>一<br>一<br>二<br>二<br>一<br>一<br>一<br>一<br>一<br>一<br>二<br>二<br>一<br>一<br>一<br>一<br>一<br>一<br>一<br>一<br>一<br>一<br>一<br>一<br>一 | 式       集計対象         追加       削除         抽出対象       結合条件       データタイプ       項目名       オプション       値1       値2         左辺                左辺 |
|                                                                                                    | ★プション<br>左辺<br>設定対象: すべて ▼ 「カ辺 中均を取る<br>分配対象: ● 出力先の依存関係 ● 出力元の依存関係<br>重み項目: データの個数 ▼ ▼ 末端のみ対象にする 重複を含める                                   |
|                                                                                                    |                                                                                                    |

## 設定方法(計算の設定:6/11)

#### 検知度=MAX(検知度)

| ▲ 計算式プロパティ ×                                                                                                    | トレント 計算式プロパティ おり おり おう かんしょう おう おう かんしょう ひょう ひょう ひょう ひょう ひょう ひょう ひょう ひょう ひょう ひ                              |  |  |  |  |  |  |  |  |
|----------------------------------------------------------------------------------------------------|----------------------------------------------------------------------------------------------------|--|--|--|--|--|--|--|--|
| 計算: RPN (対策前) v                                                                                                    | 計算: RPN (対策前) v                                                                                             |  |  |  |  |  |  |  |  |
| 計算式種別:       データの集計(詳細)         出力先/元:       課題(依存元) <- 課題(依存先)         集計方向:       ① 正方向①         方向を見ない       ・x         説明:       「設計管理検出策」から「故障の推定原因」へ値を渡す | 計算式種別:データの集計(詳細)・出力先/元:課題(依存元) <- 課題(依存先)・集計方向:④ 正方向 〇 逆方向<br>一方向を見ない・方向を見ない「設計管理検出策」から「故障の推定原因」へ値を渡す・説明:「・ |  |  |  |  |  |  |  |  |
| 式 集計対象         プレビュー<br>検知度=MAX(検知度)         左辺<br>項目: 検知度<br>「すのあふれ/の除算のケースを除いて計算を実行する<br>Tラー(桁あふれ/の除算)の場合の値:<br>値を維持する ・         確を維持する ・                    | 成加       削除         抽曲対象       結合条件       ア-9947       項目名       オブション       値1       値2         左辺         |  |  |  |  |  |  |  |  |
| OK         キャンセル                                                                                                    | し                                                                                                    |  |  |  |  |  |  |  |  |

✗電通総研

## 設定方法(計算の設定:7/11)

#### RPN=発生度\*影響度\*検知度

| 計算式プロパティ                                                                                                    | 計算式プロパティ 2                                                                                                    |  |  |  |  |  |  |  |  |
|----------------------------------------------------------------------------------------------------|----------------------------------------------------------------------------------------------------|--|--|--|--|--|--|--|--|
| 計算: RPN (対策前) ▼                                                                                                    | 計算: RPN (対策前) ▼                                                                                                    |  |  |  |  |  |  |  |  |
| 計算式種別: データ内の計算<br>出力先: 課題<br>集計方向: ● 正方向 ● 逆方向<br>方向を見ない<br>説明:<br>「故障の推定原因」でRPNを集計する<br>」<br>、<br>、<br>、<br>、<br>、<br>、<br>、<br>、<br>、                                                                                                    | 計算式種別: $\overline{r}$ -夕内の計算<br>出力先: 課題<br>本<br>集計方向: ① 正方向 ② 逆方向<br>一方向を見ない<br>説明:<br>「故障の推定原因」でRPNを集計する                                                          |  |  |  |  |  |  |  |  |
| 式       計算対象         ルビュー       RN-発生度*影響度*検知度         左辺       「算目: RPN」         「欠 桁あふれ/0除算0/0-スを除いて計算を実行する       「久全生度1*&(長知度)」         「互-(桁あふれ/0除算0/0場合の値:       「項目: 検知度          「値を維持する        「         「       (第生度1*&(長知度)」         「項目: 「検知度        「         「 | 式       計算対象         追加       削除         協会条件       データダイブ       項目名       オブジョン       値1       値2       条件          課題       クラス名       故障の推定原因       厚しい       ● |  |  |  |  |  |  |  |  |

### 設定方法(計算の設定:8/11)

続けて、先ほど登録した計算名: "RPN(対策後)"の計算に対して 以下の計算式を登録します。

計算名: "RPN(対策後)"を選択し画面上部右側の"計算式"の"追加" ボタンをクリックして計算式を追加します。計算式詳細は以降に 図示いたします。 影響度=MAX(影響度)

RPN=発生度\*影響度\*検知度

## 設定方法(計算の設定:9/11)

| 影響度=MAX                                                                                                    | (影響度)                                                       |                                          |                                                                                          |                                                              |                                                            |                                      |                            |                   |     |          |            |       |
|----------------------------------------------------------------------------------------------------|-------------------------------------------------------------|------------------------------------------|------------------------------------------------------------------------------------------|--------------------------------------------------------------|------------------------------------------------------------|--------------------------------------|----------------------------|-------------------|-----|----------|------------|-------|
| A                                                                                                    | 計算式プロパティ                                                    |                                          | ×                                                                                        |                                                              |                                                            |                                      |                            |                   |     |          |            |       |
| 計算: RPN(対策後) ▼                                                                                                    |                                                             |                                          |                                                                                          |                                                              |                                                            |                                      |                            |                   |     |          |            |       |
| 計算式種別: データの集計(詳細)<br>出力先/元: 課題 <- タスク 課題依存関係(対策)<br>集計方向: ○正方向 ● 逆方向<br>方向を見ない<br>説明:<br>ズ 集計対象<br>ブレビュー<br>影響度 =MAX(影響度)<br>左辺<br>項目: 影響度 ▼ | 計算式イメージ<br>・y<br>x = $f(y)$<br>ex. $x = Min(y)$<br>・x<br>*X | 計算: RP<br>計算式運算<br>出力先/元<br>集計方向:<br>説明: | N (対策後)<br>列: データの集計(詳細)<br>:: 課題 <- 9スク 課題<br>一正方向 ® 逆方<br>一方向を見ない<br>「故障の推定原因」<br>集計対象 | ▼<br>衣存開係(対策)<br>向<br>から「対策」へ値を渡す                            | ¥<br>¥                                                     | 計算式イメージ-<br>・y<br>x = j<br>ex. x = M | 計算式プロパティ<br>f(y)<br>Min(y) | • x<br>• x<br>• x |     |          |            | ×     |
| ID-(桁あふれ/0除算)の場合の値:     項目・ 発生                                                                                                    |                                                             | ∍                                        | 1 削除                                                                                     |                                                              |                                                            |                                      |                            |                   |     |          |            |       |
| 値を維持する ▼                                                                                                    | ~                                                           | 抽出対象                                     | & 合条件                                                                                    | データタイプ                                                       | 項目名                                                        | オプション                                | 值1                         | 值2                | 条件  | 直接依存のみ   | 依存関係       |       |
|                                                                                                    |                                                             | 左辺                                       |                                                                                          | 977                                                          | ▼ タスクドメインタ                                                 | <b>*</b>                             | 対策                         |                   | 等山。 | <b>v</b> |            |       |
|                                                                                                    |                                                             | 右辺                                       |                                                                                          | ///                                                          | 22212124                                                   |                                      | 73.86                      |                   | 400 |          |            |       |
|                                                                                                    |                                                             |                                          |                                                                                          | 課題                                                           | ▼ クラス名                                                     | •                                    | 故障の推定原因                    | •                 | 等しい | <b>▼</b> | 要件要素依存関係(親 | 子) 🔻  |
|                                                                                                    |                                                             | •                                        |                                                                                          |                                                              |                                                            |                                      |                            |                   |     |          |            |       |
|                                                                                                    | OK                                                          | - オプショ<br>左辺<br>設                        | <b>ソ</b><br>                                                                             | <ul> <li>▼</li> <li>↓ 加重<br/>分配<br/>重み</li> <li>▼</li> </ul> | 平均を取る<br>対象: UD 出力先の依存関係 ●<br>項目: データの個数<br>のみ対象にする 重複を含める | 山力元の依存関係                             |                            |                   |     |          |            |       |
|                                                                                                    |                                                             |                                          |                                                                                          |                                                              |                                                            |                                      |                            |                   |     |          | OK         | キャンセル |

## 設定方法(計算の設定:10/11)

#### RPN=発生度\*影響度\*検知度

|                                             |                                                                                                    | 計算式プロパティ                        |                                                                                      |                                                                        |                                                | 3          | <                                                                                                    |          |                   |    |       |
|---------------------------------------------|----------------------------------------------------------------------------------------------------|---------------------------------|--------------------------------------------------------------------------------------|------------------------------------------------------------------------|------------------------------------------------|------------|----------------------------------------------------------------------------------------------------|----------|-------------------|----|-------|
| 計算:<br>計算:<br>計算式種別<br>出力先:<br>集計方向:<br>成明: | <ul> <li>▲ (対策後)</li> <li>▼-タ内の計算</li> <li>ア-タ内の計算</li> <li>アスク</li> <li>・</li> <li>・</li> <li></li></ul> | 計算式プロパティ                        | 計算:     RPH       計算:     理別       計算:     理別       出力先:     集計方向:       説明:     説明: | N (対策後)<br>リ: データ内の計算<br>タスク<br>・ 正方向 ・逆方向<br>一方向を見ない<br>「対策」タスクドメイン内の | ▼<br>・<br>・<br>・<br>・<br>・<br>・<br>・<br>・<br>・ | 5          | <br><br><br><br><br><br><br><br><br><br><br><br><br><br><br><br><br><br><br><br><br><br><br><br><br><br><br><br><br><br><br><br><br><br><br><br><br><br><br><br><br><br><br><br><br><br><br><br><br><br><br><br><br><br><br><br><br><br> | 計算式プロパティ | (x, y)<br>= x * y |    | ×     |
| 「王旦<br>項目:<br>▼桁あ<br>エラ-(株                  | RPN     ・       ふれ/0除算のケースを除いて計算を実行する<br>(方あふれ/0除算)の場合の値:<br>値を維持する     ・       値を維持する     ・                                                                                                    | x         /         (         ) | 式 追加 結合条件                                                                            | 計算対象       削除       データタイプ       タスク                                   | 項目名 ▼ タスクドメイン名                                 | オブション<br>マ | 值1<br>                                                                                                    | 值2       | 条件<br>等しい         |    |       |
|                                             |                                                                                                    |                                 |                                                                                      |                                                                        |                                                |            |                                                                                                    |          |                   | ОК | キャンセル |

✔電通総研

### 設定方法(計算の設定:11/11)

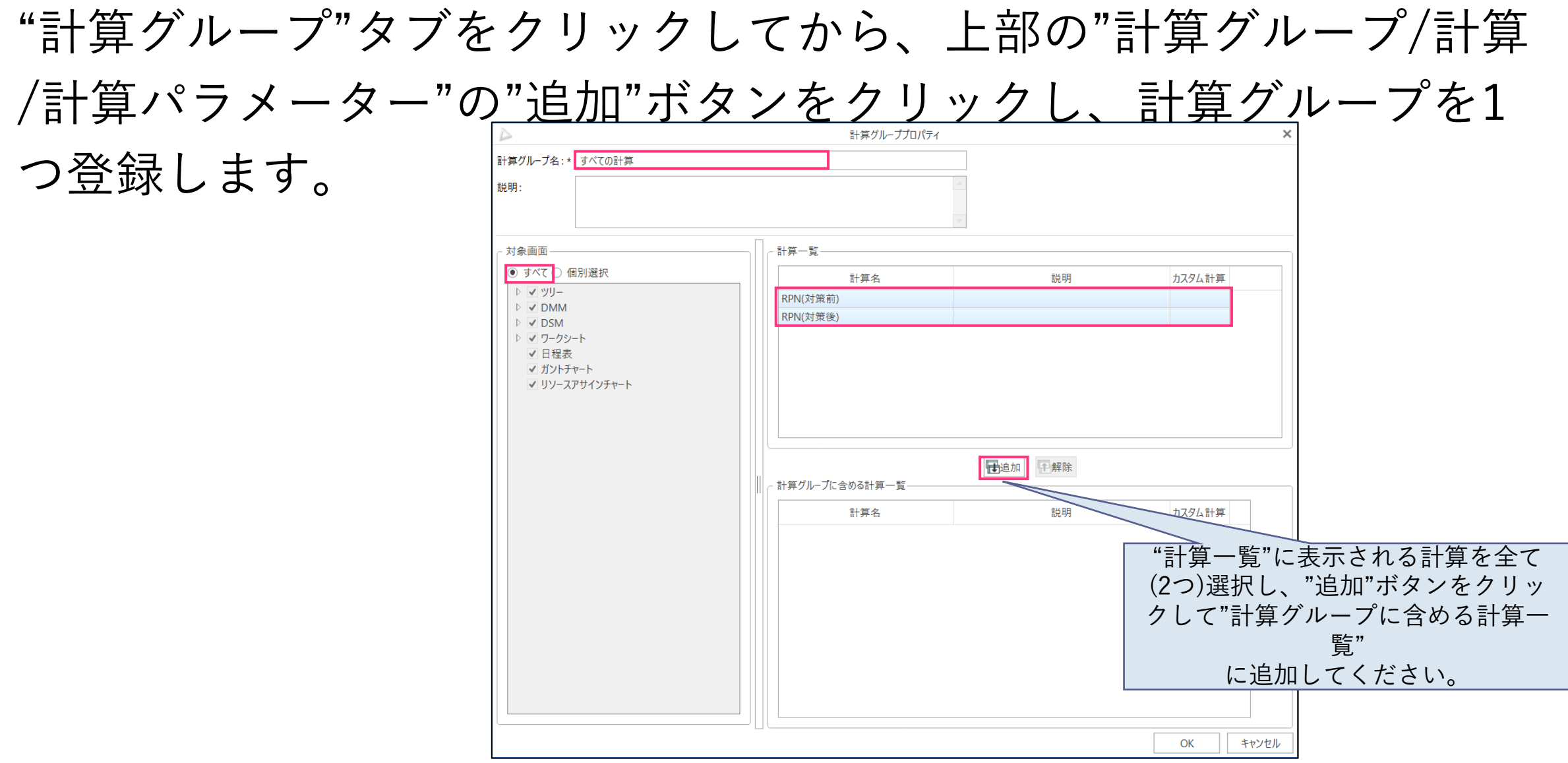

### 設定方法(日程表の設定)

本FMEAテンプレートを利用するプロジェクトで日程表を開き、 編集モードにしたうえで"タスクドメインの追加"から"対策" という名前のタスクドメインを追加してください。

| 新し | <i>_</i> いタスクドメ- | 1: |               | 9      |
|----|------------------|----|---------------|--------|
| 旱  | タスクドメインの追加       |    | 追加            | Ctrl+W |
| \$ | 挿入               |    | 件数を指定して追加     |        |
|    | 条件を指定して挿入        |    | 最下位タスクドメインの追加 |        |
|    | 折りたたむ            | ·  |               |        |
|    |                  | 1  |               |        |
|    | 開く               | •  |               |        |

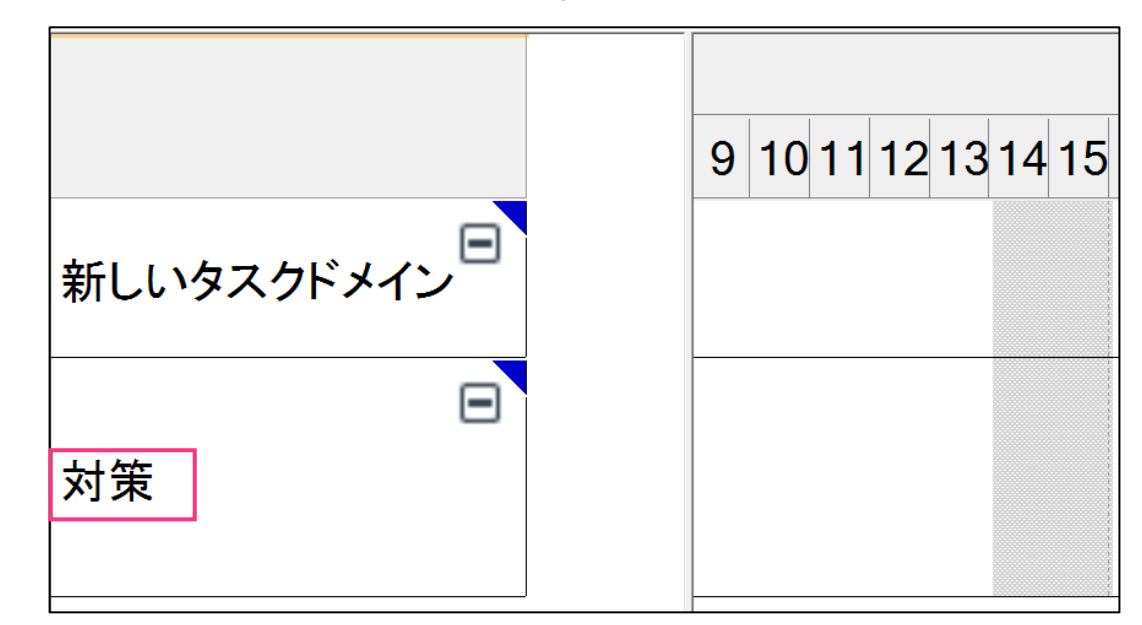

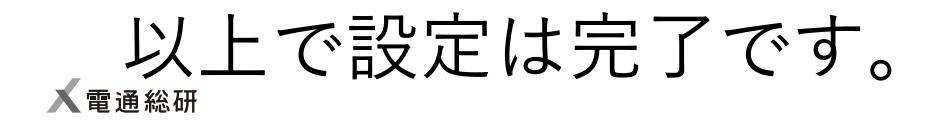

## 利用方法(1/7)

紹介しているテンプレートを利用することで、課題と対策タスクを一元管理できるようになります。

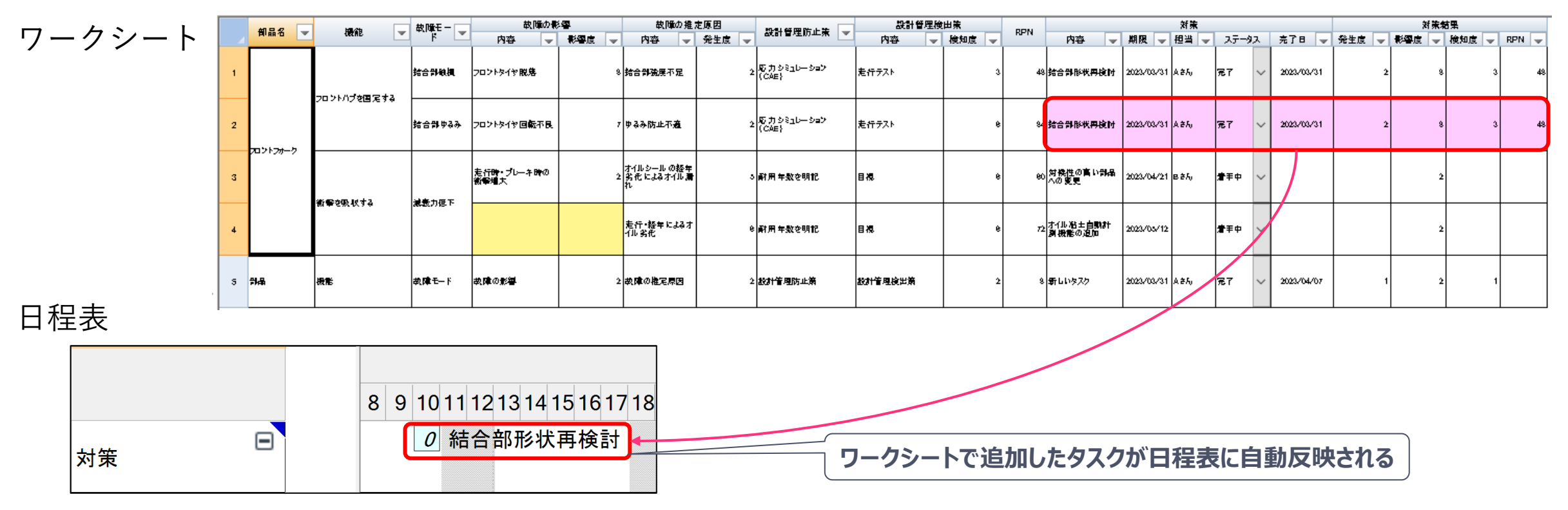

テンプレートは以下のフローで利用することを想定しています。

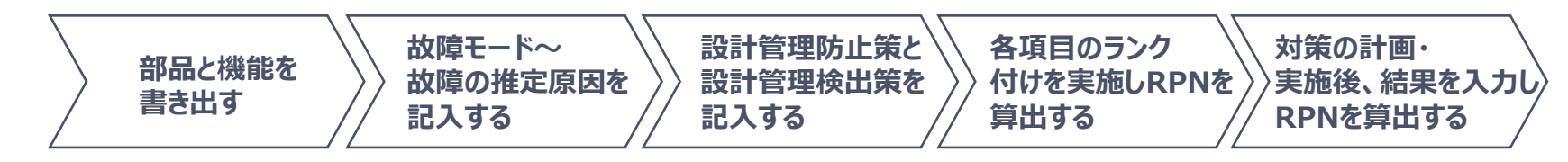

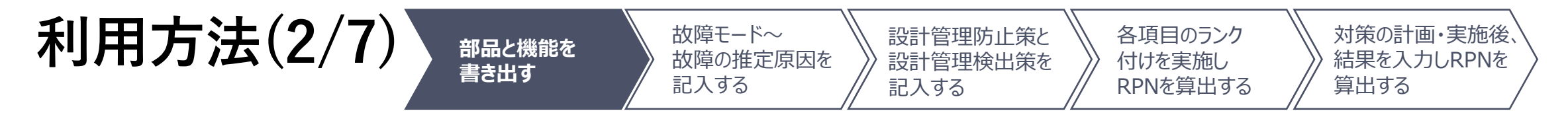

部品と機能を書き出す

• 部品と、その機能を記入します。

#### <u>簡易FMEAワークシート</u>

|   | 郭史之 🖃                                   | 横台归                         | 坊府エードー        | 故障の影響              | e<br>F | 故障の推定                       | 原因    | 設計管理防止 <u>等</u> _ | 設計管理検出 | 策     | RPN         |
|---|-----------------------------------------|-----------------------------|---------------|--------------------|--------|-----------------------------|-------|-------------------|--------|-------|-------------|
|   | 010015                                  | 175 86                      | DXP₽℃ I` 💌    | 内容 🚽               | 影響度 星  | 内容 🚽                        | 発生度 🚽 | 設計を生め止衆 💌         | 内容 🚽   | 検知度 星 | REN         |
| 1 |                                         | つい、トルゴを固定する                 | 結合部破損         | フロントタイヤ脱落          | 8      | 結合部強度不足                     | 2 •   | 応力シミュレーション(CAE)   | 走行テスト  | 3     | 48 -        |
| 2 | <u>, אחיי</u> ם,                        | 221112222                   | 結合部ゆるみ        | フロントタイヤ回転不良        | 7      | ゆるみ防止不適                     | 2 -   | 応力シミュレーション(CAE)   | 走行テスト  | 6     | 84 🖡        |
| 3 | ,,,,,,,,,,,,,,,,,,,,,,,,,,,,,,,,,,,,,,, | 衝撃を叩切する                     | 消奋力任下         | 走行時・ブレーキ時の<br>衝撃増大 | 2<br>• | オイルシールの経年<br>劣化によるオイル漏<br>れ | 5     | 耐用年数を明記           | 目視     | 6     | 60<br>•     |
| 4 |                                         | 191 <del>-</del> 290 40 9 D | 7823K7 J154 T |                    | •      | 走行・経年によるオ<br>イル劣化           | 6 -   | 耐用年数を明記           | 目視     | 6     | 72 <b>•</b> |
| 5 | 部品                                      | 機能                          |               |                    | •      |                             | •     |                   |        | •     | •           |

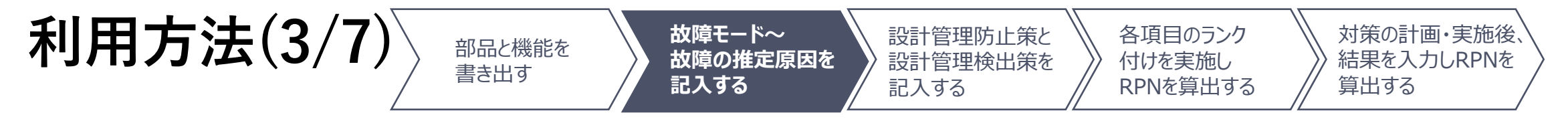

#### 故障モードから故障の推定原因を記入する

・故障モード、故障の影響、故障の推定原因を記入します。
 簡易FMEAワークシート

|   | <u> </u> | 构合生                                                     | 坊階エードー         | 故障の影響              | 故障の影響 |                             | 原因    | <b>設計管理な正</b> 筆 📃 | 設計管理検出 | 比策    | RPN         |
|---|----------|---------------------------------------------------------|----------------|--------------------|-------|-----------------------------|-------|-------------------|--------|-------|-------------|
|   | 0000     | 175 86                                                  | oxp≑t I ⊻      | 内容 🚽               | 影響度 🚽 | 内容 🚽                        | 発生度 🚽 | 設計管理的正衆 💌         | 内容 🚽   | 検知度 🚽 | REN         |
| 1 |          | フロントハブを固定する                                             | 結合部破損          | フロントタイヤ脱落          | 8     | 結合部強度不足                     | 2 -   | 応力シミュレーション(CAE)   | 走行テスト  | 3     | 48<br>•     |
| 2 |          |                                                         | 結合部ゆるみ         | フロントタイヤ回転不良        | 7     | ゆるみ防止不適                     | 2     | 応力シミュレーション(CAE)   | 走行テスト  | 6     | 84          |
| з |          | 金装た叩りする                                                 | 消毒力低下          | 走行時・ブレーキ時の<br>衝撃増大 | 2     | オイルシールの経年<br>劣化によるオイル漏<br>れ | 5     | 耐用年数を明記           | 目視     | 6 -   | 60<br>•     |
| 4 |          | 199 <del>-</del> 7 - 12 - 12 - 12 - 12 - 12 - 12 - 12 - | 782447 J 194 T |                    | •     | 走行・経年によるオ<br>イル劣化           | 6     | 耐用年数を明記           | 目視     | 6 -   | 72 <b>•</b> |
| 5 | 部品       | 機能                                                      | 故障モード          | 故障の影響              | •     | 故障の推定原因                     | •     |                   |        | •     | •           |

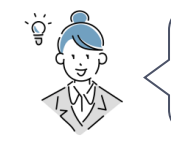

33

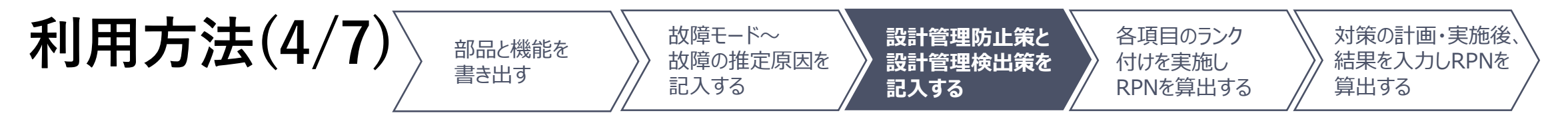

設計管理防止策と設計管理検出策を記入する

・設計管理防止策、設計管理検出策を記入します。

|   |   |                | 155441:              |               | 故障の影響              | ŧ   |   | 故障の推定                       | 2.原D | 因          |                 | 設計管理検出  | 策     |     |
|---|---|----------------|----------------------|---------------|--------------------|-----|---|-----------------------------|------|------------|-----------------|---------|-------|-----|
|   |   | <u>800-6</u> _ | 「筬月ピー」               | AXP\$t'=r  ▼  | 内容 🚽               | 影響度 | Ŧ | 内容 🗨                        | 発    | 生度 🚽       | 設計管理防止束 💌       | 内容 🔍    | 検知度 🚽 | RPN |
|   | 1 |                | フロントハブを固定する          | 結合部破損         | フロントタイヤ脱落          | 8   | • | 結合部強度不足                     |      | 2 <b>•</b> | 応力シミュレーション(CAE) | 走行テスト   | 3     | 48  |
| : | 2 | 70%574-7       | 202117200290         | 結合部ゆるみ        | フロントタイヤ回転不良        | 7   | • | ゆるみ防止不適                     |      | 2 -<br>•   | 応力シミュレーション(CAE) | 走行テスト   | 6     | 84  |
| : | 3 |                | 金枝太郎加する              | 游音力低下         | 走行時・ブレーキ時の<br>衝撃増大 | 2   | • | オイルシールの経年<br>劣化によるオイル漏<br>れ |      | 5          | 耐用年数を明記         | 目視      | 6     | 60  |
|   | 4 |                | 191 - 2 19 14 1 9 20 | 798467 J154 T |                    |     | • | 走行・経年によるオ<br>イル劣化           |      | 6          | 耐用年数を明記         | 目視      | 6     | 72  |
| ę | 5 | 部品             | 機能                   | 故障モード         | 故障の影響              |     | • | 故障の推定原因                     |      | •          | 設計管理防止策         | 設計管理検出策 | •     |     |

#### <u>簡易FMEAワークシート</u>

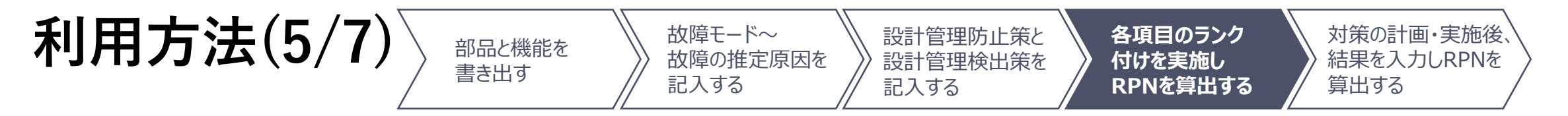

各項目のランク付けを実施しRPNを算出する

・影響度、発生度、検知度に値を記入します。
 簡易FMEAワークシート

 <sup>108</sup>

 <sup>108</sup>

 <sup>108</sup>

 <sup>108</sup>

 <sup>108</sup>

 <sup>108</sup>

 <sup>108</sup>

 <sup>108</sup>

 <sup>108</sup>

 <sup>108</sup>

 <sup>108</sup>

 <sup>108</sup>

 <sup>108</sup>

 <sup>108</sup>

 <sup>108</sup>

 <sup>108</sup>

 <sup>108</sup>

 <sup>108</sup>

 <sup>108</sup>

 <sup>108</sup>

 <sup>108</sup>

 <sup>108</sup>

 <sup>108</sup>

 <sup>108</sup>

 <sup>108</sup>

 <sup>108</sup>

 <sup>108</sup>

 <sup>108</sup>

 <sup>108</sup>

 <sup>108</sup>

 <sup>108</sup>

 <sup>108</sup>

 <sup>108</sup>

 <sup>108</sup>

 <sup>108</sup>

 <sup>108</sup>

 <sup>108</sup>

 <sup>108</sup>

 <sup>108</sup>

 <sup>108</sup>

 <sup>108</sup>

 <sup>108</sup>

 <sup>108</sup>

 <sup>108</sup>

 <sup>108</sup>

 <sup>108</sup>

 <sup>108</sup>

 <sup>108</sup>

 <sup>108</sup>

 <sup>108</sup>

 <sup>108</sup>

 <sup>108</sup>

 <sup>108</sup>

 <sup>108</sup>

 <sup>108</sup>

 <sup>108</sup>

 <sup>108</sup>

 <sup>108</sup>

 <sup>108</sup>

 <sup>108</sup>

 <sup>108</sup>

 <sup>108</sup>

 <sup>108</sup>

 <sup>108</sup>

 <sup>108</sup>

 <sup>108</sup>

 <sup>108</sup>

 <sup>108</sup>

 <sup>108</sup>

 <sup>108</sup>

 <sup></sup>

|   | 如中々 📃                 | おん会に            | お陸エニレー      | 故障の影響              | ę   |   | 故障の推定                       | 2原因 | 3      | 动动物和助力上华        | 設計管理検出  | 出策     |  |
|---|-----------------------|-----------------|-------------|--------------------|-----|---|-----------------------------|-----|--------|-----------------|---------|--------|--|
|   | 6P00 <del>1</del> 5 💌 | 1//5 HE         |             | 内容 🚽               | 影響度 | • | 内容 🚽                        | 発生  | E度 👻   | 設計管理防止束 💌       | 内容 🚽    | 検知度 🚽  |  |
| 1 |                       | って、たいづた国会する     | 結合部破損       | フロントタイヤ脱落          | 8 - | • | 結合部強度不足                     |     | 2<br>• | 応力シミュレーション(CAE) | 走行テスト   | 3<br>• |  |
| 2 | 70.174-0              | 2021012/2006 32 | 結合部ゆるみ      | フロントタイヤ回転不良        | 7 - | • | ゆるみ防止不適                     |     | 2<br>• | 応力シミュレーション(CAE) | 走行テスト   | 6 +    |  |
| з | ノロノトノォーク              | 流波たいい           | 游夺力任下       | 走行時・ブレーキ時の<br>衝撃増大 | 2 - | • | オイルシールの経年<br>劣化によるオイル漏<br>れ |     | 5      | 耐用年数を明記         | 目視      | 6      |  |
| 4 |                       | <u>新撃を吸</u> 収する | 789477J164T |                    |     | • | 走行・経年によるオ<br>イル劣化           |     | 6<br>+ | 耐用年数を明記         | 目視      | 6<br>• |  |
| 5 | 部品                    | 機能              | 故障モード       | 故障の影響              | 2 - | • | 故障の推定原因                     |     | 2<br>• | 設計管理防止策         | 設計管理検出策 | 2      |  |

◆RPNを算出します。

| Δ      | プロジェクト | ツール起動   | 編集    | 実績     | 計算                                     |   |       |    |           |                   |               |            |                |         |         |                |     |
|--------|--------|---------|-------|--------|----------------------------------------|---|-------|----|-----------|-------------------|---------------|------------|----------------|---------|---------|----------------|-----|
|        |        |         |       |        |                                        |   | 部品名 💌 | 機能 | ▼ 故障モード - | <br>故障の<br><br>内容 | 影響<br>▼ 影響度 ▼ | 故障の推<br>内容 | 定原因<br>- 発生度 - | 設計管理防止策 |         | 検出策<br>▼ 検知度 ▼ | RPN |
| すべて    | の計算 🕨  | RPN(対策前 | )     |        |                                        | 5 | 部品    | 機能 | 故障モード     | 故障の影響             | 2             | 故障の推定原因    | 2              | 設計管理防止策 | 設計管理検出策 | 2              | 8   |
| ツリー 要作 | ·要素 ×  | RPN(対策後 | 2) 発防 | 方止課題管理 | ַציייייייייייייייייייייייייייייייייייי |   |       |    |           |                   | •             |            | •              |         |         | •              |     |

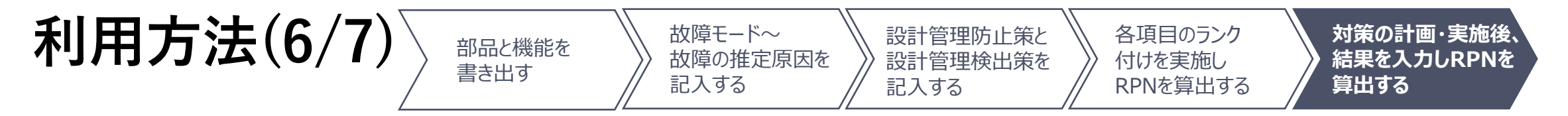

対策の計画・実施後、結果を入力しRPNを算出する

簡易FMEAワークシート

•対策用のタスクを作成し、期限、担当者を指定します。

| 対策                 |            |      |       |   |            |  |  |  |  |  |  |  |
|--------------------|------------|------|-------|---|------------|--|--|--|--|--|--|--|
| 内容 🚽               | 期限 👻       | 担当 🚽 | ステータス | 5 | 完了日 🖃      |  |  |  |  |  |  |  |
| 結合部形状再検討           | 2023/03/31 | Аžん  | 完了    | ~ | 2023/03/31 |  |  |  |  |  |  |  |
| 結合部形状再検討           | 2023/03/31 | Ačh  | 完了    | ~ | 2023/03/31 |  |  |  |  |  |  |  |
| 対候性の高い部品<br>への変更   | 2023/04/21 | Bざん  | 着手中   | ~ |            |  |  |  |  |  |  |  |
| オイル粘土自動計<br>測機能の追加 | 2023/05/12 |      | 着手中   | ~ |            |  |  |  |  |  |  |  |
| 新しいタスク             | 2023/03/31 | Ačh  | 未着手   | ~ |            |  |  |  |  |  |  |  |

◆対策用タスクを実施し、完了したら完了日とステータスを設定します。

| 新しいタスク | 2023/03/31 | Ačh | 完了 | ~ | 2023/04/07 |
|--------|------------|-----|----|---|------------|
|--------|------------|-----|----|---|------------|

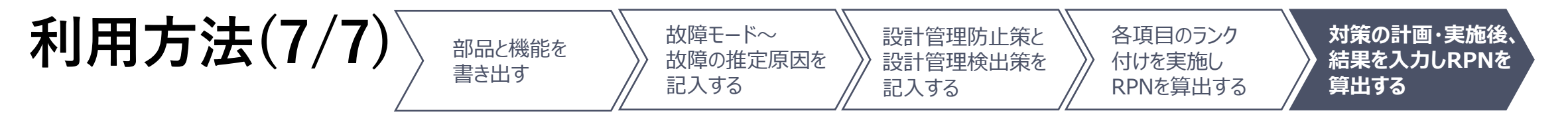

#### 対策の計画・実施後、結果を入力しRPNを算出する

対策実施後の発生度、影響度、検知度を記入します。

| ĺ            |   | 故障の推定原因                     |       |                                       | 設計管理検出策 |         | DDN | 対策                 |            |      |       | 対策結果       |       |       |                  |       |
|--------------|---|-----------------------------|-------|---------------------------------------|---------|---------|-----|--------------------|------------|------|-------|------------|-------|-------|------------------|-------|
|              |   | 内容 🚽                        | 発生度 🚽 | □ □ □ □ □ □ □ □ □ □ □ □ □ □ □ □ □ □ □ | 内容      | ✔ 検知度 🚽 | REN | 内容 🚽               | 期限 🚽       | 担当 🖵 | ステータス | 完了日 🚽      | 発生度 🚽 | 影響度 🚽 | 検知度 🚽            | RPN 👻 |
| 間易FMEAワークソート | 1 | 結合部強度不足                     | 2     | 応力シミュレーション(CAE)                       | 走行テスト   | 3 -     | 48  | - 結合部形状再検討         | 2023/03/31 | Ažh  | 完了    | 2023/03/31 | 2     | 8     | 3                | 48    |
|              | 2 | ゆるみ防止不適                     | 2     | - 応力シミュレーション(CAE)                     | 走行テスト   | 6 -     | 84  | - 結合部形状再検討         | 2023/03/31 | Ačh  | 完了    | 2023/03/31 | 2     | 8     | 3                | 48    |
|              | 3 | オイルシールの経年<br>劣化によるオイル漏<br>れ | 5     | 耐用年数を明記                               | 目視      | 6       | 60  | 対候性の高い部品への変更       | 2023/04/21 | BŠÁ  | 着手中   | -          | •     | 2     | •                | •     |
|              | 4 | 走行・経年によるオ<br>イル劣化           | 6     | 耐用年数を明記                               | 目視      | 6       | 72  | オイル粘土自動計<br>測機能の追加 | 2023/05/12 |      | 着手中   |            | •     | 2     | •                | •     |
|              | 5 | 故障の推定原因                     | 2     | 設計管理防止策                               | 設計管理検出策 | 2       | 8   | -<br>= 新しいタスク      | 2023/03/31 | Ačh  | 完了    | 2023/04/07 | 1     | 2     | ■ 1 <del>■</del> | •     |

◆RPNを算出します。

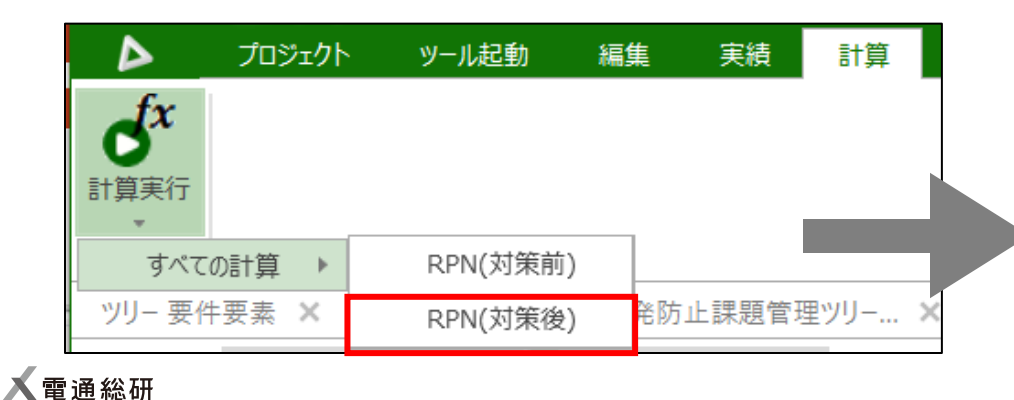

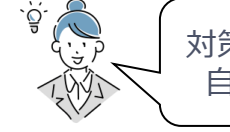

対策を行っても故障の影響度は変わりませんので、 自動的に既存の値を設定させることもできます。

|        | 対策結果       |      |       |   |            |     |   |     |   |       |        |
|--------|------------|------|-------|---|------------|-----|---|-----|---|-------|--------|
| 内容 🚽   | 期限 🖵       | 担当 星 | ステータス |   | 完了日 星      | 発生度 | • | 影響度 | • | 検知度 星 | RPN 星  |
| 新しいタスク | 2023/03/31 | Ažh  | 完了    | ~ | 2023/04/07 | 1   | • | 2 - | • | 1     | 2<br>• |

37

本テンプレート利用後の拡張

本テンプレートは以下のような拡張性があります。

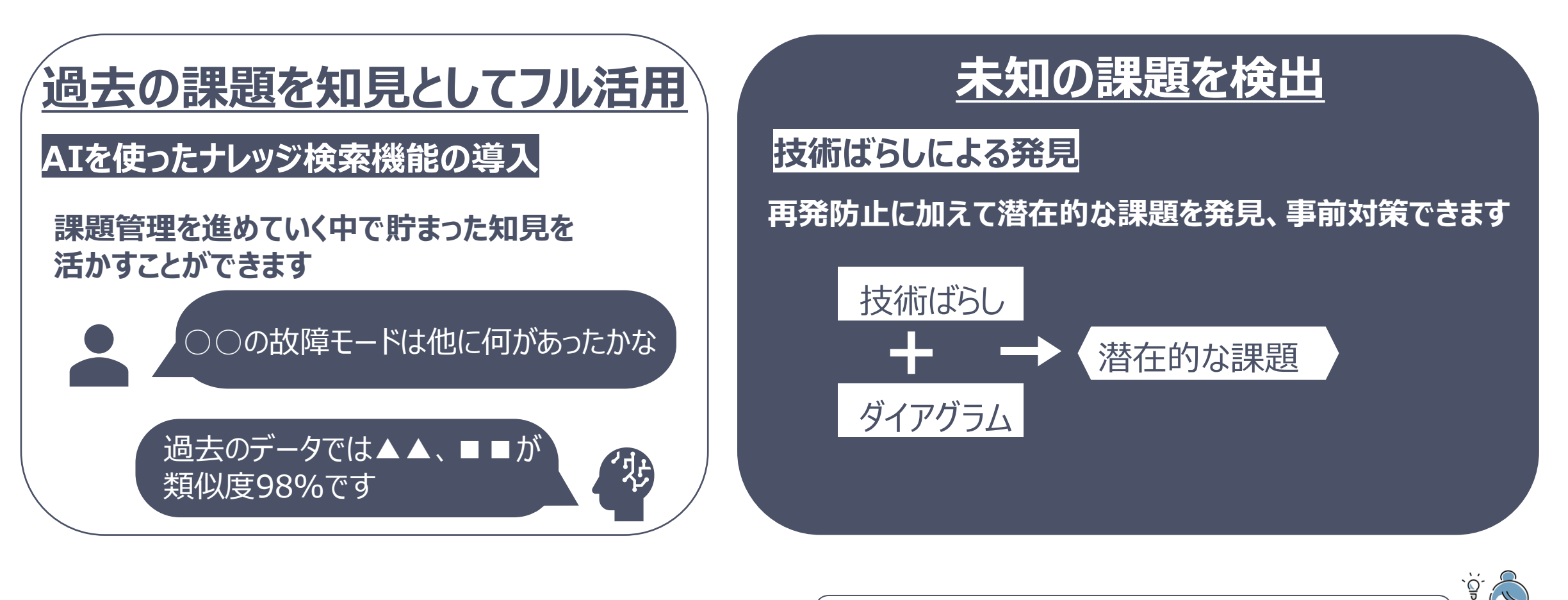

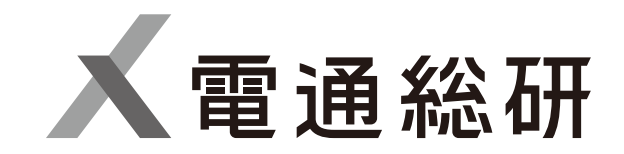

本文書(添付資料を含む)は、株式会社電通総研が著作権その他の権利を有する営業秘密(含サプライヤー等第三者が権利を有するもの)です。

当社の許可なく複製し利用すること、また漏洩することは「著作権法」「不正競争防止法」によって禁じられております。 本資料内の社名・製品名は各社の登録商標です。

CONFIDENTIAL

本文書 (添付資料を含む)は、株式会社電通総研が著作権その他の権利を有する営業秘密 (含サプライヤー等第三者が権利を有するもの) です。 当社の許可なく複製し利用すること、また漏洩することは「著作権法」「不正競争防止法」によって禁じられております。 本資料内の社名・製品名は各社の登録商標です